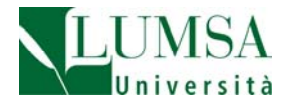

EDUROAM SERVICE GUIDE

LUMSA Sistemi Informativi e Telecomunicazioni - 05/12/2016

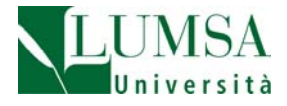

## Connection to the EDUROAM Wi-Fi network in LUMSA

Inside the LUMSA campus there are different Wi-Fi networks: *EDUROAM* is the network reserved for outside guests; *Lumsawifi,Lumsa-Giubileo and Lumsa-Aule-11-12-13* are the networks for LUMSA internal users.

## Secure connection (recommended)

To connect to EDUROAM network, simply follow these easy steps:

1) In case of first connection, connect to <u>https://cat.eduroam.org/?idp=1616&profile=2857</u> page, that will identify your system (eg. Windows 10) and will propose the download of the *CAT* software version for your system.

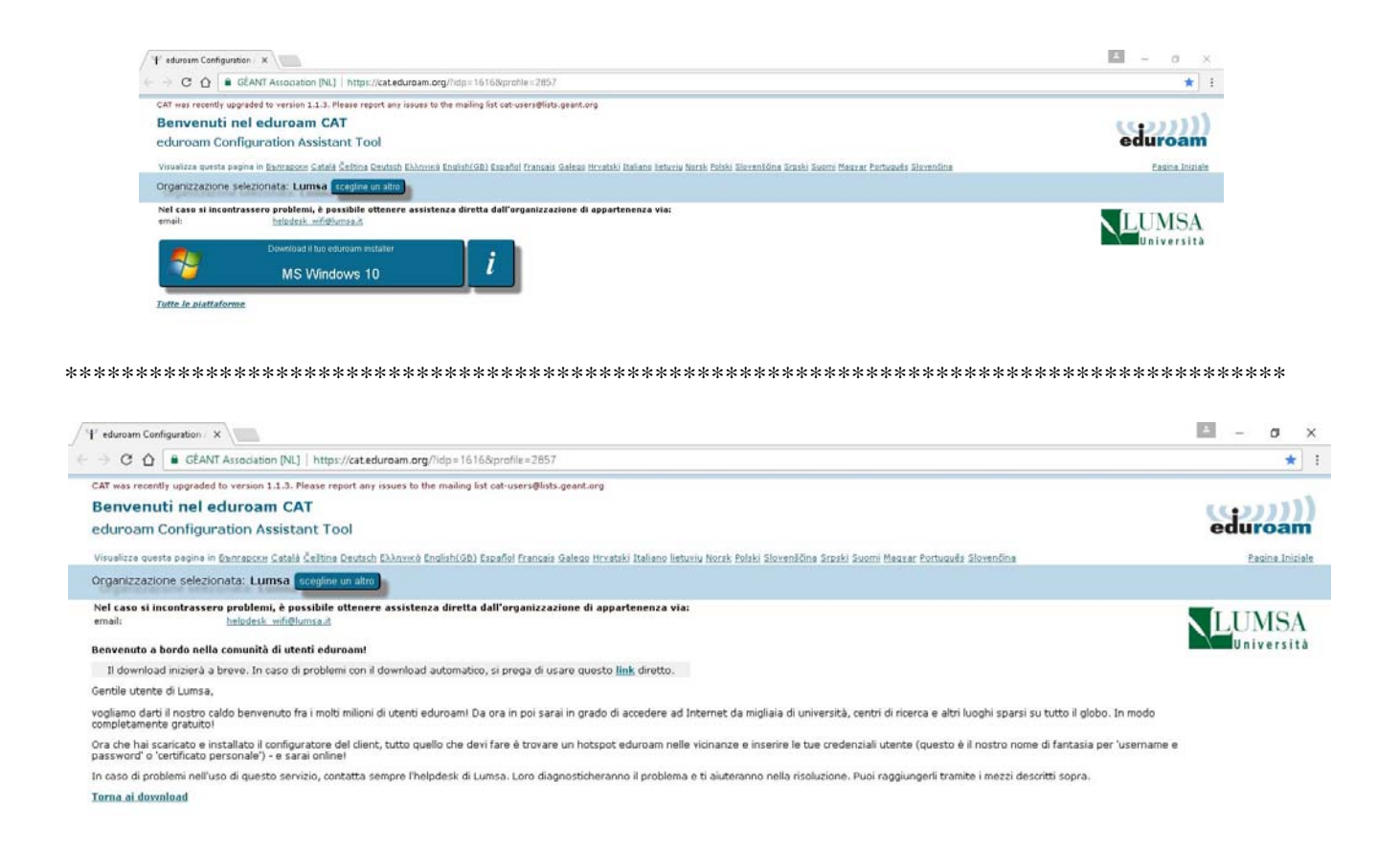

2) start the installation and follow the self-guided procedure, as per the pictures below. Enter, when prompted, user name and password assigned by your home academic institution (eg m.clark@mit.edu and password). Install the certificate proposed by the warning window.

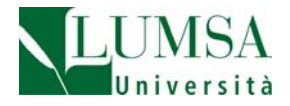

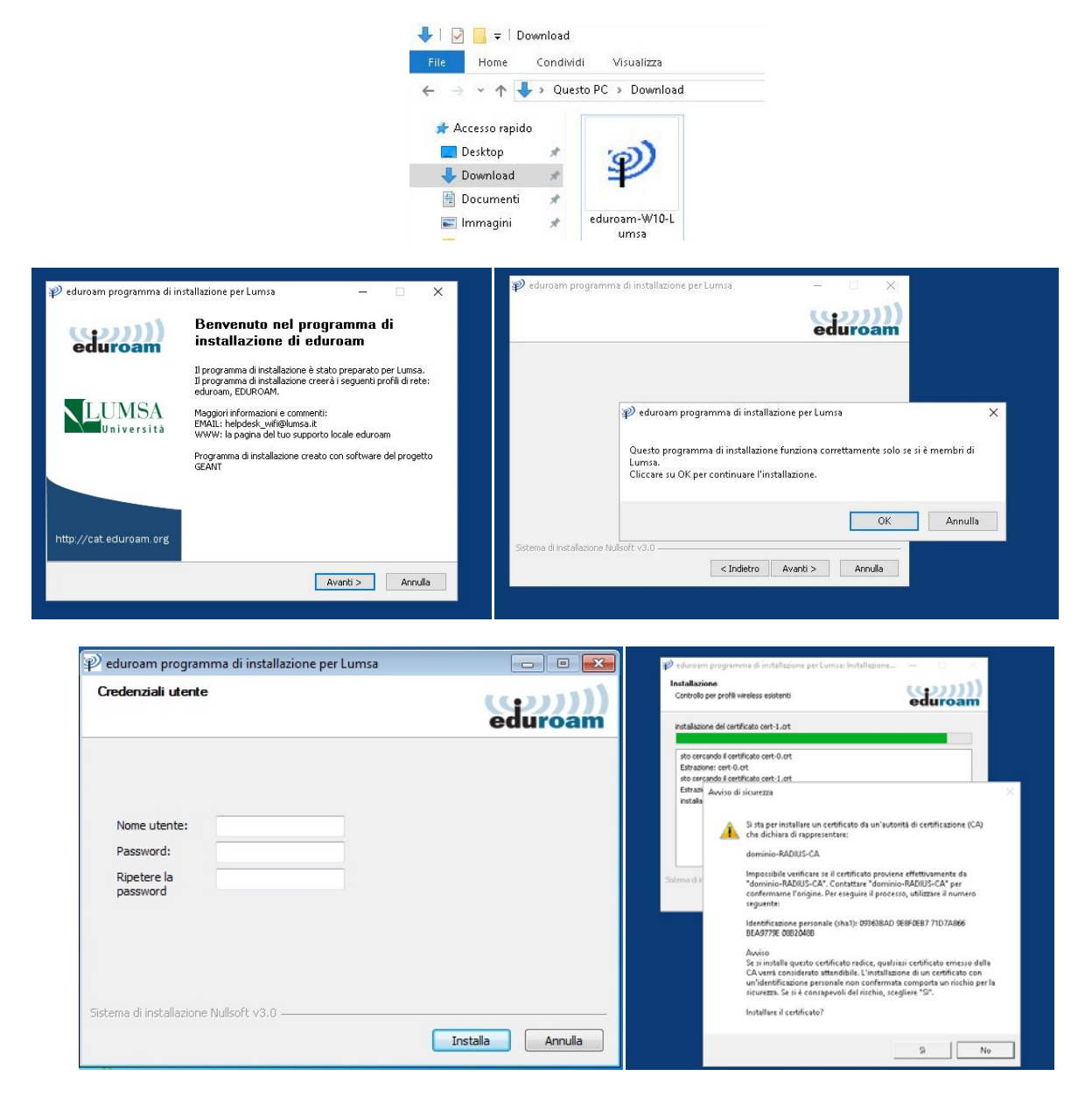

3) complete the installation with the "order" button

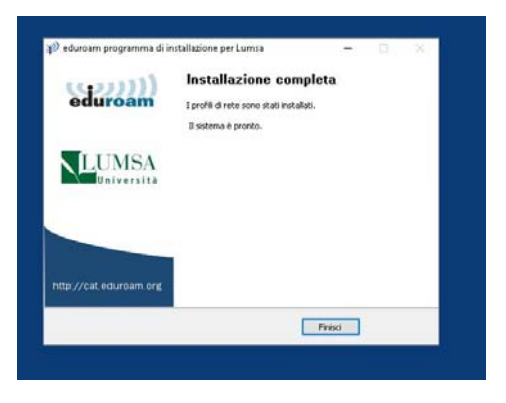

4) proceed with internet browsing

LUMSA Sistemi Informativi e Telecomunicazioni - 05/12/2016

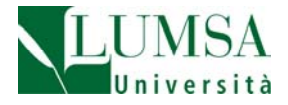

## **Simplified connection (alternative)**

1) click on EDUROAM network in the list of available wireless networks;

2) enter a full user name and password assigned by your home academic institution (eg. M.clark@mit.edu and password)

| Sicurezza di Wine | dows                             |
|-------------------|----------------------------------|
| Autenticazi       | one di rete<br>redenziali utente |
|                   | Nome utente Password             |
|                   | OK Annulla                       |
|                   | 10.53                            |
|                   | 🗗 💭 📢 🏄 😵 🛱 🍻 29/11/2016         |

3) click on "Connect" if the following message is proposed

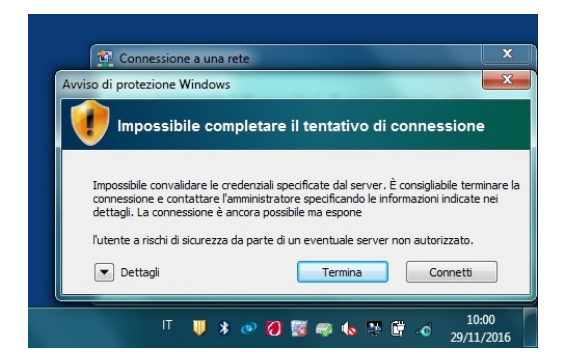

4) proceed with internet browsing

For technical assistance: <u>helpdesk\_wifi@lumsa.it</u>

http://www.servizi.garr.it/eduroam

https://www.eduroam.org/

LUMSA Sistemi Informativi e Telecomunicazioni - 05/12/2016